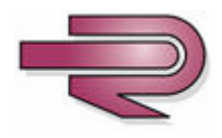

# **K50i Series**

# **Technical Manual**

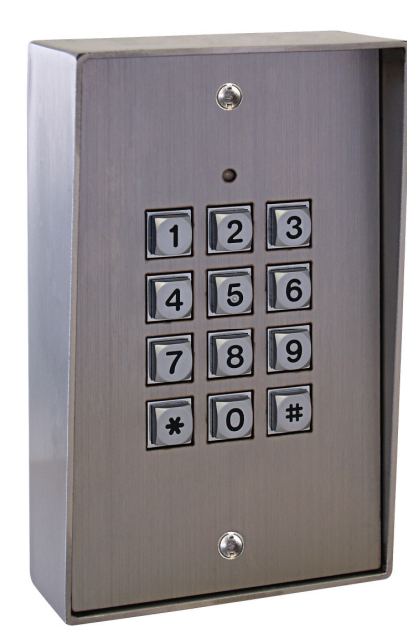

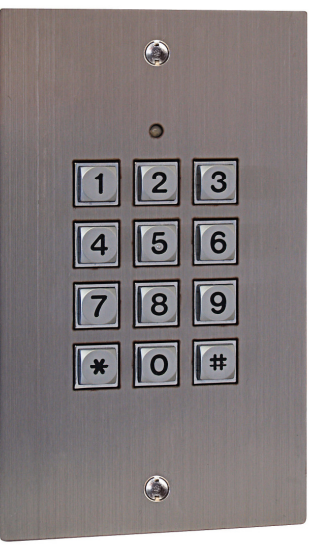

K50F

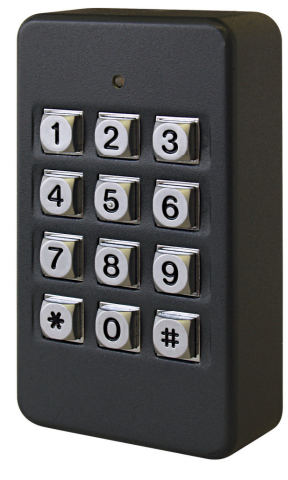

**K50P** 

K50F + K51S

03 April 2008

Version 1.01

M. Hume

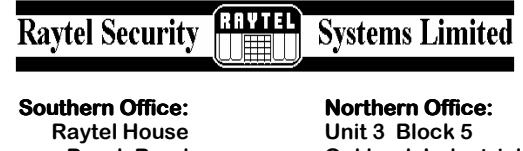

Raytel House Brook Road Rayleigh Essex, SS6 7XH Tel: (01268 749311 Fax: (01268) 749315 Northern Office: Unit 3 Block 5 Oakbank Industrial Estate Garscube Road Glasgow G20 7LU. Tel::(0141) 3324232 Fax: (0141) 3326952

# CONTENTS

| TITLE                                                              | Page |
|--------------------------------------------------------------------|------|
| System Overview                                                    | 3    |
| Connectors                                                         | 3    |
| Box Contents & Installation                                        | 4    |
| Restoring Default Settings                                         | 5    |
| Stand Alone Applications                                           |      |
| Fail Safe Lock Wiring and Programming                              | 6    |
| Fail Secure Lock Wiring and Programming                            | 8    |
| Fail Safe Lock Wiring and Programming with Keypad In/Out           | 10   |
| Fail Secure Lock Wiring and Programming with Keypad In/Out         | 12   |
| Wiring and Programming with Door Entry Systems                     | 14   |
| Single Door Proximity with Fail Safe Lock Wiring and Programming   | 16   |
| Single Door Proximity with Fail Secure Lock Wiring and Programming | 18   |
| Optional Outputs                                                   |      |
| Doorbell Function Wiring and Programming                           | 20   |
| Alarm, Tamper and Door Contact Wiring and Programming              | 22   |
| Lift Control Wiring and Programming                                | 24   |
| Networking                                                         |      |
| Upto 254 Keypads Direct to PC                                      | 26   |
| Upto 254x16 Keypads using 716E 16 Door Controller                  | 28   |
| Auto-Open Time Zone Programming                                    | 30   |
| Additional Connection Diagram                                      | 31   |
| Lift Control and Alarm Programming Charts                          | 32   |
| Programming Table                                                  | 33   |
| Specifications                                                     | 34   |
| Table of Users                                                     | 35   |

## SYSTEM OVERVIEW

The K50P is a versatile Keypad capable of many functions and several different mounting options.

**Key Features:** 

- Upto 1024 different 4 digit user codes
- 2 internal open time zones
- **Tamper Switch** •
- 32 floor lift control
- **Door Monitoring** •
- Code in/Code out (with additional Wiegand Keypad) •
- **Optional Anti-pass back function with Code In/Out** •
- **Egress Button** •
- Network capability upto 254 x 16 doors each with Keypad In/Out •
- **Duress Code** •
- Optional Lock Outputs - Timed 0.1 to 600 seconds, Latched On/Latched Off
- Universal Serial Port for LED Display, Printer, Lift Control etc. •
- Alarm function for Tamper, Forced Entry, Duress and Door Open •
- Will run as a Standalone Controller during Host Controller failure •
- Proximity Card flash edit mode •
- **Buffer for upto 1200 Transactions** .
- **Auto-Relock Function**

## CONNECTORS

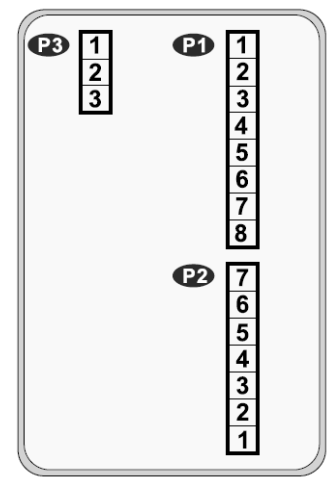

| P1 Table 1: Connector P1 colour coding. |             |              |                                                   |
|-----------------------------------------|-------------|--------------|---------------------------------------------------|
| Wire Application                        | Wire        | Color        | Description                                       |
|                                         | 1           | Blue White   | (N.O.)DC24V1Amp                                   |
| Door Relay                              | 2           | Purple White | (N.C.)DC24V1Amp                                   |
|                                         | 3           | White        | (COM)DC24V1Amp                                    |
| Door Sensor                             | 4           | Orange       | Negative Trigger Input                            |
| Exit Switch                             | 5           | Purple       | Negative Trigger Input                            |
| Alarm Output                            | 6           | Grey         | Transistor Output<br>(Open Collector Active Low ) |
| Power                                   | 7 Thick Red | DC Power 12V |                                                   |
| FOWEI                                   | 8           | Thick Black  | DC Power 0V                                       |

**(P22)** : Connector P2 colour coding.

| Wire Application | Wire | Color       | Description                   |
|------------------|------|-------------|-------------------------------|
| Networking       | 1    | Thick Green | RS-485(B-)                    |
| Module           | 2    | Thick Blue  | RS-485(A+)                    |
| Wiegand          | 3    | Thin Blue   | Wiegand DAT:1 Input           |
| wiegand          | 4    | Thin Green  | Wiegand DAT:0 Input           |
| Beeper           | 5    | Pink        | Beeper Output 5V/100mA, Low   |
|                  | 6    | Brown       | LED Green Output 5V/20mA, Max |
|                  | 7    | Yellow      | LED Red Output 5V/20mA, Max   |

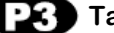

Table 3: Tamper Switch Connector P3 colour coding.

| Wire Application | Wire | Color  | Description |
|------------------|------|--------|-------------|
|                  | 1    | Red    | N.C.        |
| Tamper Switch    | 2    | Orange | COM         |
|                  | 3    | Yellow | N.O.        |

Contact Rating : 1A 125VAC/24VDC

# **BOX CONTENTS & INSTALLATION**

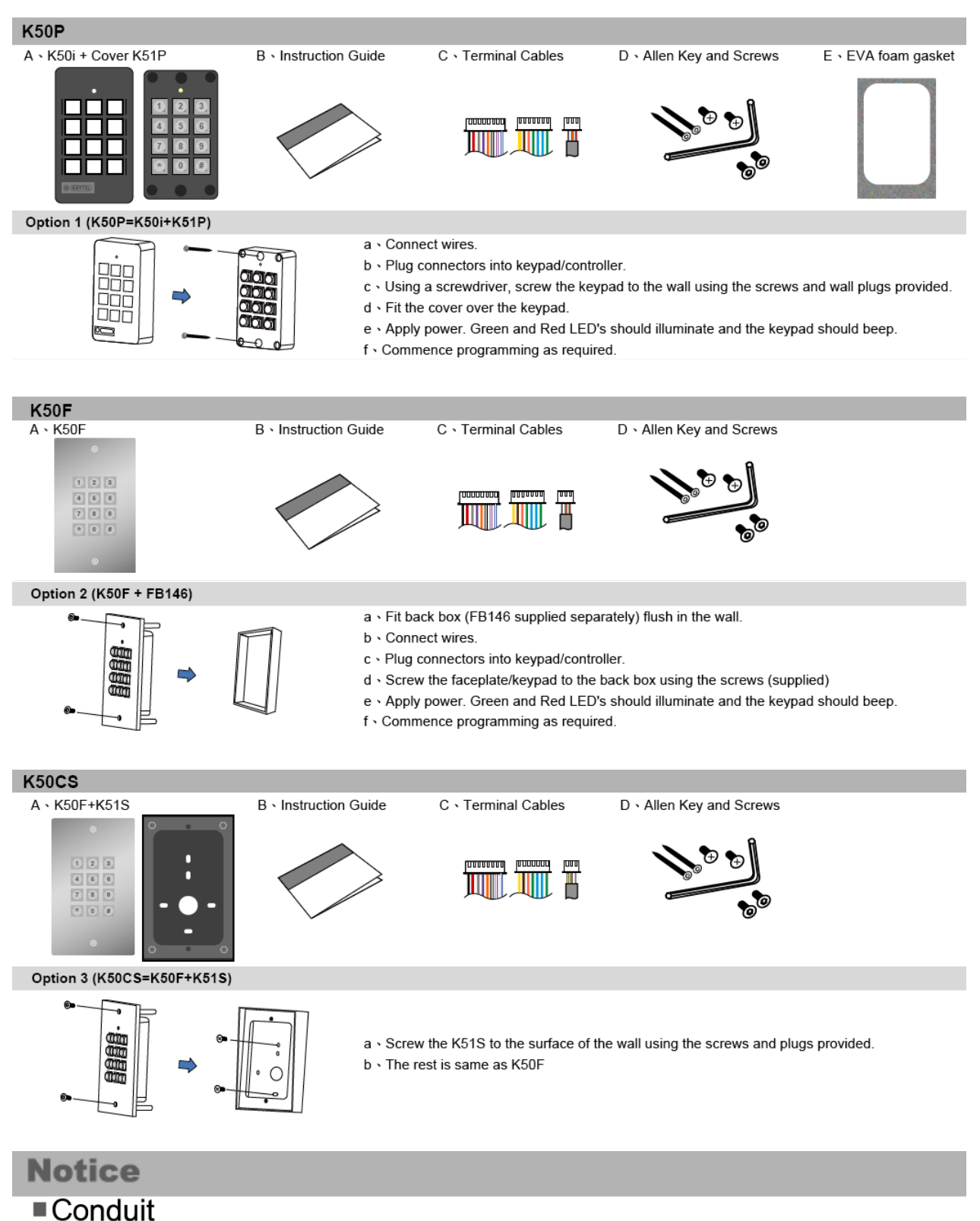

The communication wires and power line should not be housed in the same electrical conduit. They should always be installed in separate conduit.

# **RESTORING DEFAULT SETTINGS**

| Entering and Exiting Programming Mode                                                                                                    |                                                                                                    |                                                                                                    |                                                                                                    |                                                     |
|----------------------------------------------------------------------------------------------------|----------------------------------------------------------------------------------------------------|----------------------------------------------------------------------------------------------------|----------------------------------------------------------------------------------------------------|-----------------------------------------------------|
| Entering       Exiting         *123456# or *Master Code# (If already changed)       *#                                                                                          |                                                                                                    |                                                                                                    |                                                                                                    |                                                     |
| Initial So                                                                                                    | etup                                                                                                    |                                                                                                    |                                                                                                    |                                                     |
| 1. Restoring F                                                                                                    | actory Settings                                                                                                    |                                                                                                    |                                                                                                    |                                                     |
| Enter Program<br>$\rightarrow$ 20*000<br>$\rightarrow$ 28*000<br>2. Changing T<br>Enter Program<br>$\rightarrow$ 09*PP<br>3. Changing T<br>Enter Program<br>$\rightarrow$ 04*N# | nming Mode $\rightarrow$ *1234<br>$\rightarrow$ 15*0000# $\rightarrow$<br>$\rightarrow$ 29*29*# $\rightarrow$<br>he Master Code<br>nming Mode $\rightarrow$ *1234<br>PPPPRRRRR# (Input<br>he Control Mode<br>nming Mode $\rightarrow$ *1234<br>$\rightarrow$ (Input Mode No: 4 | $\begin{array}{c} 456\# \text{ or } *MASTE \\ \hline 24*000\# \rightarrow 26 \\ \hline *# \\ 456\# \text{ or } *MASTE \\ t the New 6 digit N \\ \hline 456\# \text{ or } *MASTE \\ \hline 4/6/8) \rightarrow *# \\ \hline \end{array}$ | R CODE# (If alread<br>5*00000*01023*2#<br>R CODE# (If alread<br>faster Code twice)<br>R CODE# (If alread | dy changed)<br>dy changed)<br>→ [*#]<br>dy changed) |
| Mode                                                                                                    |                                                                                                    | , <u> </u>                                                                                                    |                                                                                                    |                                                     |
| Application                                                                                                    | M4<br>Stand-Alone                                                                                                    | MD                                                                                                    | IVIO<br>Stand-Alone                                                                                      |                                                     |
| Support                                                                                                    | Networking                                                                                                    | Stand-Alone                                                                                                    | Networking                                                                                               |                                                     |
| Code Capacity                                                                                                    | 1024                                                                                                    | 1                                                                                                    | 1024                                                                                                    |                                                     |
| Access Mode                                                                                                    | Press 9-digit PIN =<br>5-digit user address +<br>4-digit individual pass code                                                                                                    | Press 4-digit<br>common code                                                                                                    | Press 4-digit<br>individual pass code                                                                    |                                                     |
| Event Capacity                                                                                                    | 1200                                                                                                    | Х                                                                                                    | 1200                                                                                                    |                                                     |
| 120 Holidays                                                                                                    | V                                                                                                    | х                                                                                                    | v                                                                                                    |                                                     |
| Duress                                                                                                    | v                                                                                                    | x                                                                                                    | v                                                                                                    |                                                     |
| Time Zone                                                                                                    | 11                                                                                                    | х                                                                                                    | 11                                                                                                    |                                                     |
| Lift Control                                                                                                    | 32                                                                                                    | х                                                                                                    | 32                                                                                                    |                                                     |
| Anti-pass-back                                                                                                    | v                                                                                                    | Х                                                                                                    | v                                                                                                    |                                                     |
| Notice<br>Most applications require the Keypad to be set up in Mode 8.                                                                                                    |                                                                                                    |                                                                                                    |                                                                                                    |                                                     |

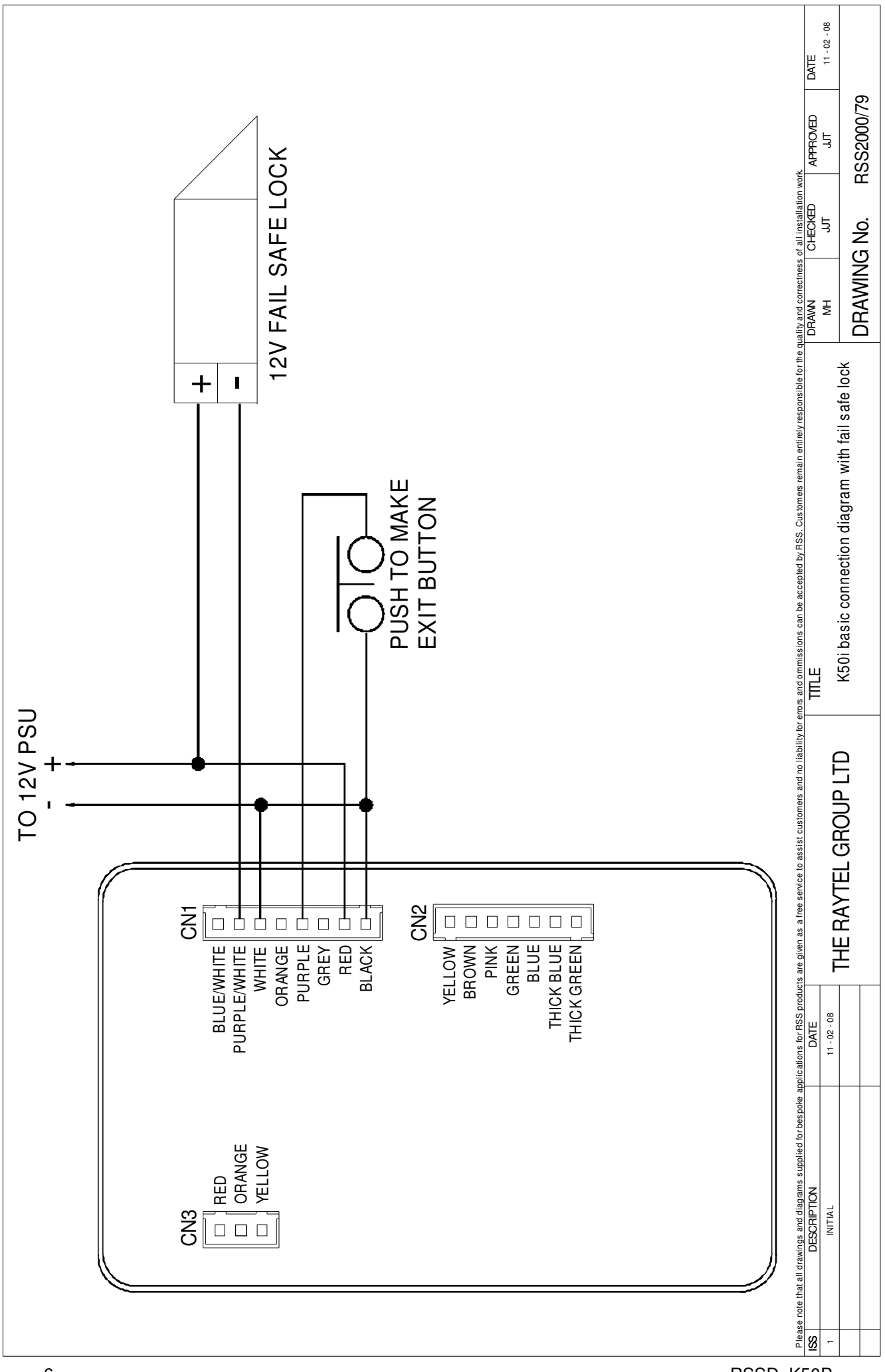

## FAIL SAFE LOCK WIRING AND PROGRAMMING

| Initial Setup                                                                                                    |
|----------------------------------------------------------------------------------------------------|
| 1. Changing The Master Code                                                                                                    |
| Enter Programming Mode $\rightarrow$ *123456# or *MASTER CODE# (If already changed)<br>$\rightarrow$ 09*PPPPPPRRBRBR# (Input the New 6 digit Master Code twice) $\rightarrow$ *#                                                       |
| 2. Changing The Control Mode                                                                                                    |
| Enter Programming Mode $\rightarrow$ *123456# or *MASTER CODE# (If already changed)<br>$\rightarrow$ 04*8# $\rightarrow$ *# (This will change Control Mode to Mode 8)                                                                  |
| 3. Adding User Codes                                                                                                    |
| Enter Programming Mode $\rightarrow$ *123456# or *MASTER CODE# (If already changed)<br>$\rightarrow$ 12*UUUUU*PPPP# (Input the User Address and User Code - UUUUU= 5 digit<br>User address & PPPP= 4 digit User code) $\rightarrow$ *# |
| 4. Changing the Lock Time                                                                                                    |
| Enter Programming Mode → *123456# or *MASTER CODE# (If already changed)<br>→ 02*TTT# (Input Lock Time - TTT= 3 digit time in seconds) → *#                                                                                             |
| 5. Enabling Exit Function                                                                                                    |
| Enter Programming Mode $\rightarrow$ *123456# or *MASTER CODE# (If already changed)<br>$\rightarrow$ 20*DDD# (DDD is the sum of the required values for programming) $\rightarrow$ *#                                                  |
| 6. Deleting Codes                                                                                                    |
| Enter Programming Mode $\rightarrow$ *123456# or *MASTER CODE# (If already changed)                                                                                                    |
| $\rightarrow$ 10*SSSS9EEEEE# (Input the Start User Address and End User Address -                                                                                                    |
| SSSSS = Start User Address, EEEE = End User Address) → *#                                                                                                    |
| Notice                                                                                                    |
| Refer to Chart A 20*DDD# on page 32 for the values needed for programming the Exit Function.                                                                                                    |

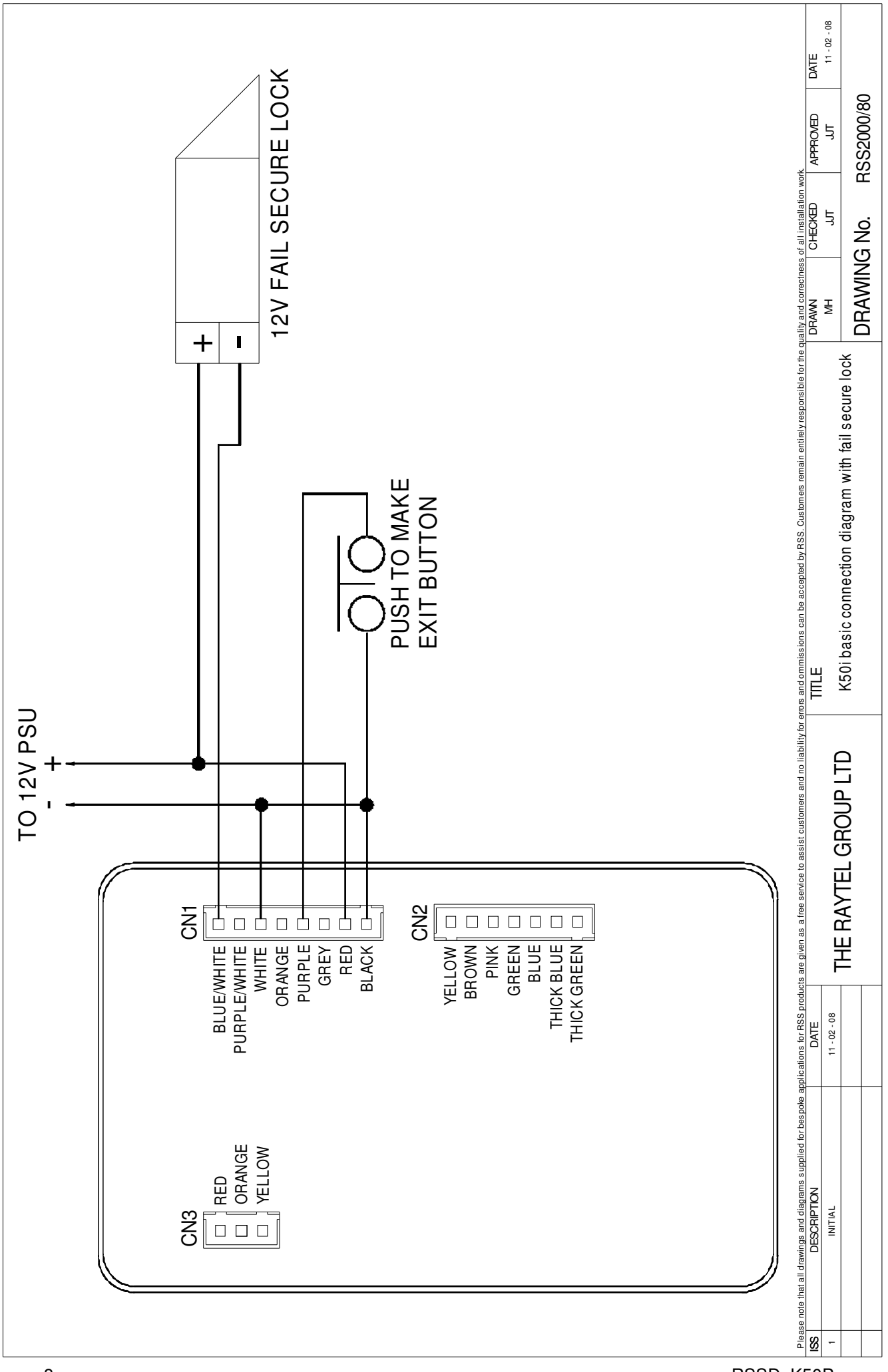

# FAIL SECURE LOCK WIRING AND PROGRAMMING

| Initial Setup                                                                                                    |
|----------------------------------------------------------------------------------------------------|
| 1. Changing The Master Code                                                                                                    |
| Enter Programming Mode $\rightarrow$ *123456# or *MASTER CODE# (If already changed)<br>$\rightarrow$ 09*PPPPPRRRRR# (Input the New 6 digit Master Code twice) $\rightarrow$ *#                                                                     |
| 2. Changing The Control Mode                                                                                                    |
| Enter Programming Mode $\rightarrow$ *123456# or *MASTER CODE# (If already changed)<br>$\rightarrow$ 04*8# $\rightarrow$ *# (This will change Control Mode to Mode 8)                                                                              |
| 3. Adding User Codes                                                                                                    |
| Enter Programming Mode $\rightarrow$ *123456# or *MASTER CODE# (If already changed)<br>$\rightarrow$ 12*UUUUU*PPPP# (Input the User Address and User Code - UUUUU= 5 digit<br>User address & PPPP= 4 digit User code) $\rightarrow$ *#             |
| 4. Changing the Lock Time                                                                                                    |
| Enter Programming Mode $\rightarrow$ *123456# or *MASTER CODE# (If already changed)<br>$\rightarrow$ 02*TTT# (Input Lock Time - TTT= 3 digit time in seconds) $\rightarrow$ *#                                                                     |
| 5. Enabling Exit Function                                                                                                    |
| Enter Programming Mode $\rightarrow$ *123456# or *MASTER CODE# (If already changed)<br>$\rightarrow$ 20*DDD# (DDD is the sum of the required values for programming) $\rightarrow$ *#                                                              |
| 6. Deleting Codes                                                                                                    |
| Enter Programming Mode $\rightarrow$ *123456# or *MASTER CODE# (If already changed)<br>$\rightarrow$ 10*SSSS9EEEEE# (Input the Start User Address and End User Address -<br>SSSSS = Start User Address, EEEEE = End User Address) $\rightarrow$ *# |
|                                                                                                    |
| Notice                                                                                                    |
| Refer to Chart A 20*DDD# on page 32 for the values needed for programming the Exit Function.                                                                                                    |

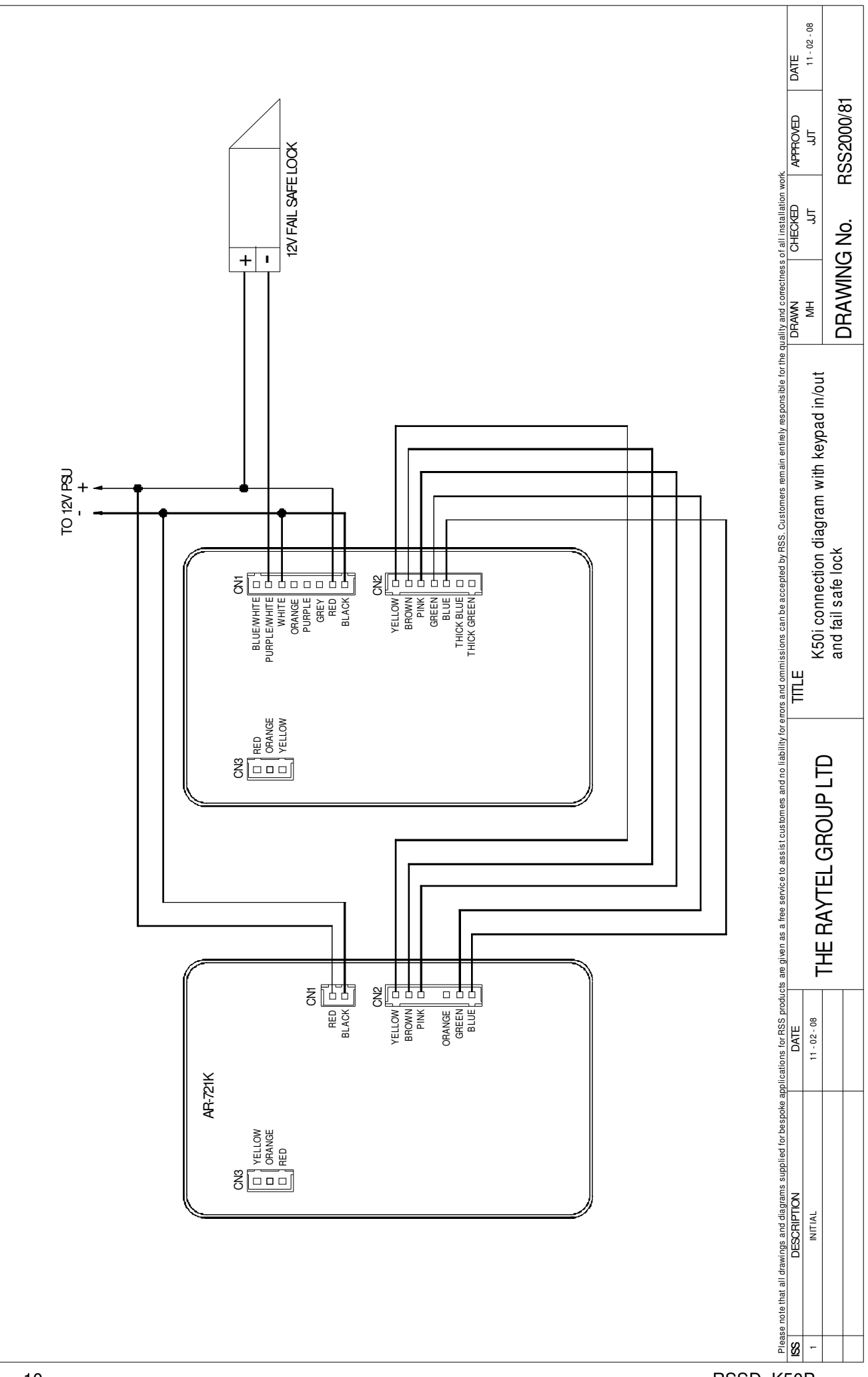

# FAIL SAFE LOCK WIRING/PROGRAMMING WITH KEYPAD IN/OUT

| Initial Setup                                                                                                 |
|----------------------------------------------------------------------------------------------------|
| 1. Changing The Master Code                                                                                   |
| Enter Programming Mode → *123456# or *MASTER CODE# (If already changed)                                       |
| $\rightarrow$ 09*PPPPPRRRRR# (Input the New 6 digit Master Code twice) $\rightarrow$ *#                       |
| 2. Changing The Control Mode                                                                                  |
| Enter Programming Mode → *123456# or *MASTER CODE# (If already changed)                                       |
| $\rightarrow$ 04*4# $\rightarrow$ *# (This will change Control Mode to Mode 4)                                |
| 3. Adding User Codes                                                                                          |
| Enter Programming Mode → *123456# or *MASTER CODE# (If already changed)                                       |
| $\rightarrow$ 12*UUUUU*PPPP# (Input the User Address and User Code - UUUUU= 5 digit                           |
| User address $\alpha$ FFFF- 4 digit User Code, $\rightarrow \mu$                                              |
| 4. Changing the Lock Time                                                                                     |
| Enter Programming Mode → *123456# or *MASTER CODE# (If already changed)                                       |
| → 02*TTT# (Input Lock Time - TTT= 3 digit time in seconds) → [*#]                                             |
| 5. Anti-Passback Setup (Optional)                                                                             |
| Enter Programming Mode $\rightarrow$ *123456# or *MASTER CODE# (If already changed)                           |
| $\rightarrow$ 20*128# (Refer to Chart A 20*DDD# on Page 32 for Details) $\rightarrow$ [^#]                    |
| 6. Enable User For Anti-Passback (Optional)                                                                   |
| Enter Programming Mode  *123456# or *MASTER CODE# (If already changed)                                        |
| → 26*SSSSS*EEEEE*N# (SSSSS = Start User Address - LLLL = End User Address<br>N = 0 = Enable 1 = Disable) → *# |
| 7 Deleting Codes                                                                                              |
| Fater Programming Mode $\rightarrow$ *122456# or *MASTER CODE# (If already changed)                           |
| $\rightarrow 10*SSSSSFFFFF# (Input the Start User Address and End User Address -$                             |
| SSSSS = Start User Address, EEEEE = End User Address) → [*#]                                                  |
|                                                                                                    |
| Notice                                                                                                    |
| The Keypad needs to be in Mode 4 for Keypad In/Out operation.                                                 |

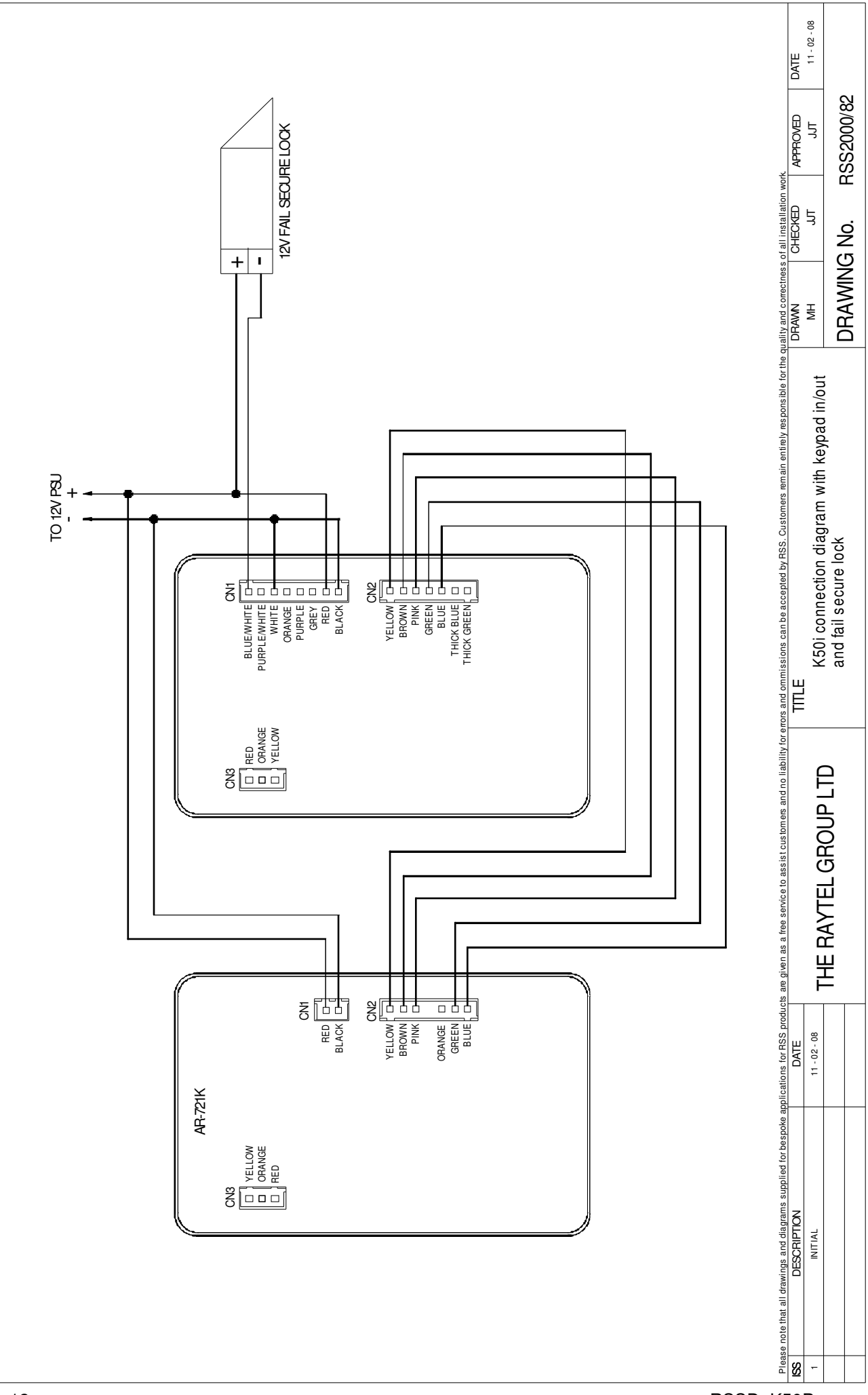

## FAIL SECURE LOCK WIRING/ PROGRAMMING WITH KEYPAD IN/OUT

| Initial Setup                                                                                         |
|----------------------------------------------------------------------------------------------------|
| 1. Changing The Master Code                                                                           |
| Enter Programming Mode $\rightarrow$ *123456# or *MASTER CODE# (If already changed)                   |
| $\rightarrow \boxed{09*PPPPPRRRRR#} (Input the New 6 digit Master Code twice) \rightarrow \boxed{*#}$ |
| 2. Changing The Control Mode                                                                          |
| Enter Programming Mode → *123456# or *MASTER CODE# (If already changed)                               |
| $\rightarrow$ 04*4# $\rightarrow$ *# (This will change Control Mode to Mode 4)                        |
| 3. Adding User Codes                                                                                  |
| Enter Programming Mode → *123456# or *MASTER CODE# (If already changed)                               |
| $\rightarrow$ 12*UUUUU*PPPP# (Input the User Address and User Code - UUUUU= 5 digit                   |
| User address & PPPP= 4 digit User code) → <sup>*#</sup>                                               |
| 4. Changing the Lock Time                                                                             |
| Enter Programming Mode $\rightarrow$ *123456# or *MASTER CODE# (If already changed)                   |
| $\rightarrow$ 02*TTT# (Input Lock Time - TTT= 3 digit time in seconds) $\rightarrow$ *#               |
| 5. Anti-Passback Setup (Optional)                                                                     |
| Enter Programming Mode $\rightarrow$ *123456# or *MASTER CODE# (If already changed)                   |
| $\rightarrow$ 20*128# (Refer to Chart A 20*DDD# on Page 32 for Details) $\rightarrow$ *#              |
| 6. Enable User For Anti-Passback (Optional)                                                           |
| Enter Programming Mode $\rightarrow$ *123456# or *MASTER CODE# (If already changed)                   |
| → 26*SSSSS*EEEEE*N# (SSSSS = Start User Address - EEEEE = End User Address                            |
| N - 0 = Enable, 1 = Disable) → *#                                                                     |
| 7. Deleting Codes                                                                                     |
| Enter Programming Mode $\rightarrow$ *123456# or *MASTER CODE# (If already changed)                   |
| $\rightarrow$ 10*SSSS9EEEEE# (Input the Start User Address and End User Address -                     |
| SSSSS = Start User Address, EEEEE = End User Address) → *#                                            |
| Notice                                                                                                |
| The Keypad needs to be in Mode 4 for Keypad In/Out operation.                                         |

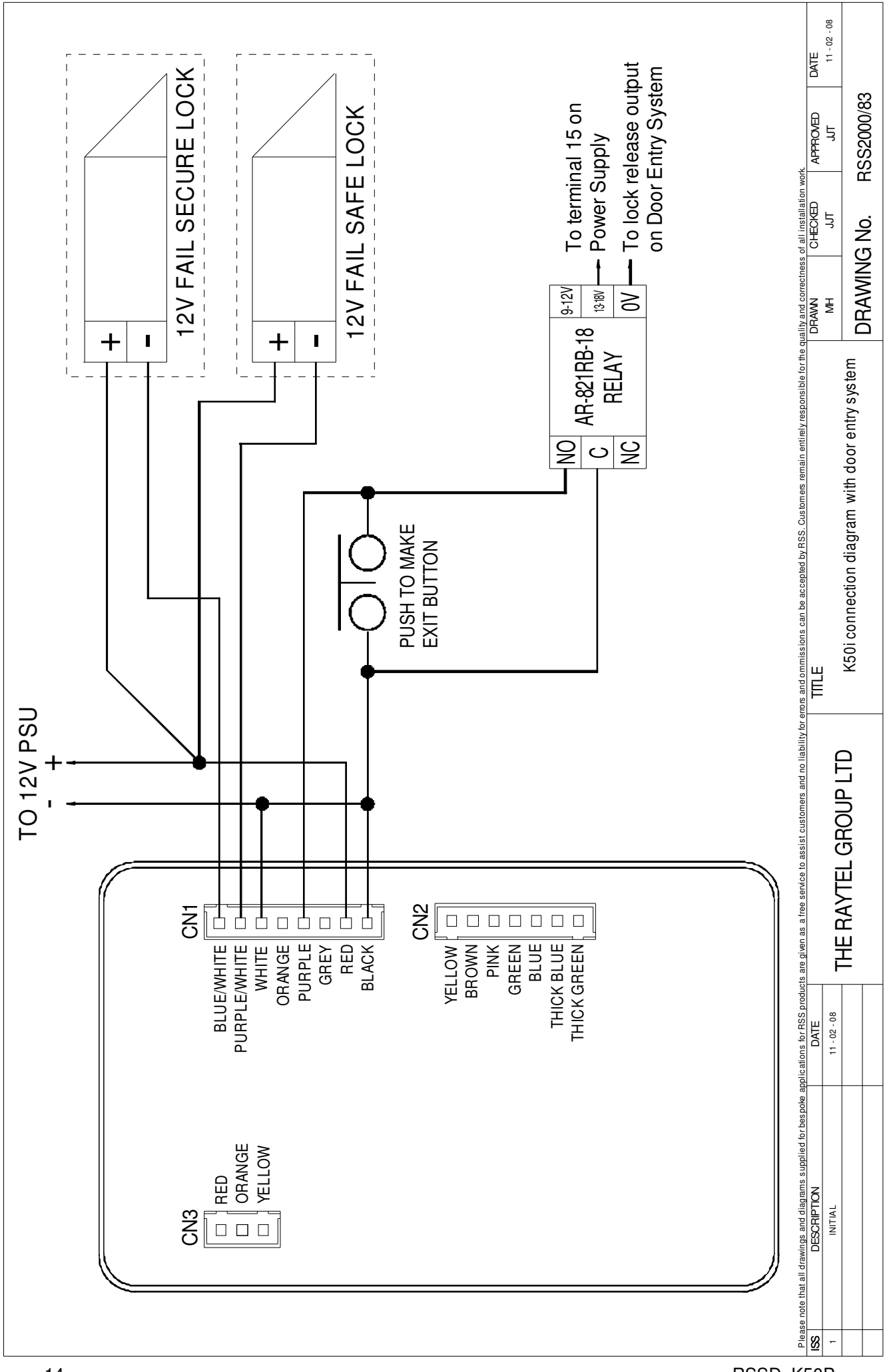

## WIRING AND PROGRAMMING WITH DOOR ENTRY SYSTEMS

| Initial Setup                                                                                    |
|--------------------------------------------------------------------------------------------------|
| 1 Changing The Master Code                                                                       |
|                                                                                                  |
| Enter Programming Mode → [*123456#] or [*MASTER CODE#] (If already changed)                      |
| $\rightarrow$ 09*PPPPRRRRR# (Input the New 6 digit Master Code twice) $\rightarrow$ *#           |
| 2. Changing The Control Mode                                                                     |
| Enter Programming Mode $\rightarrow$ *123456# or *MASTER CODE# (If already changed)              |
| $\rightarrow$ 04*8# $\rightarrow$ *# (This will change Control Mode to Mode 8)                   |
| 3. Adding User Codes                                                                             |
| Enter Programming Mode → [*123456#] or [*MASTER CODE#] (If already changed)                      |
| → 12*UUUUU*PPPP# (Input the User Address and User Code - UUUUU= 5 digit                          |
| User address & PPPP= 4 digit User code) → *#                                                     |
|                                                                                                  |
| 4. Changing the Lock Time                                                                        |
| Enter Programming Mode → [*123456#] or [*MASTER CODE#] (If already changed)                      |
| $\rightarrow 02^{*}TTT\# (Input Lock Time - TTT= 3 digit time in seconds) \rightarrow *#$        |
|                                                                                                  |
| 5. Enabling Exit Function                                                                        |
| Enter Programming Mode → [*123456#] or [*MASTER CODE#] (If already changed)                      |
| $\rightarrow$ 20*DDD# (DDD is the sum of the required values for programming) $\rightarrow$ [*#] |
|                                                                                                  |
| 6. Deleting Codes                                                                                |
| Enter Programming Mode $\rightarrow$ [*123456#] or [*MASTER CODE#] (If already changed)          |
| → 10*SSSS9EEEEE# (Input the Start User Address and End User Address -                            |
| SSSSS = Start User Address, EEEEE = End User Address) → *#                                       |
|                                                                                                  |
|                                                                                                  |
|                                                                                                  |
|                                                                                                  |
| Notion                                                                                           |
| Notice                                                                                           |
| Refer to Chart A 20*DDD# on page 32 for the values needed for programming the Exit Function.     |

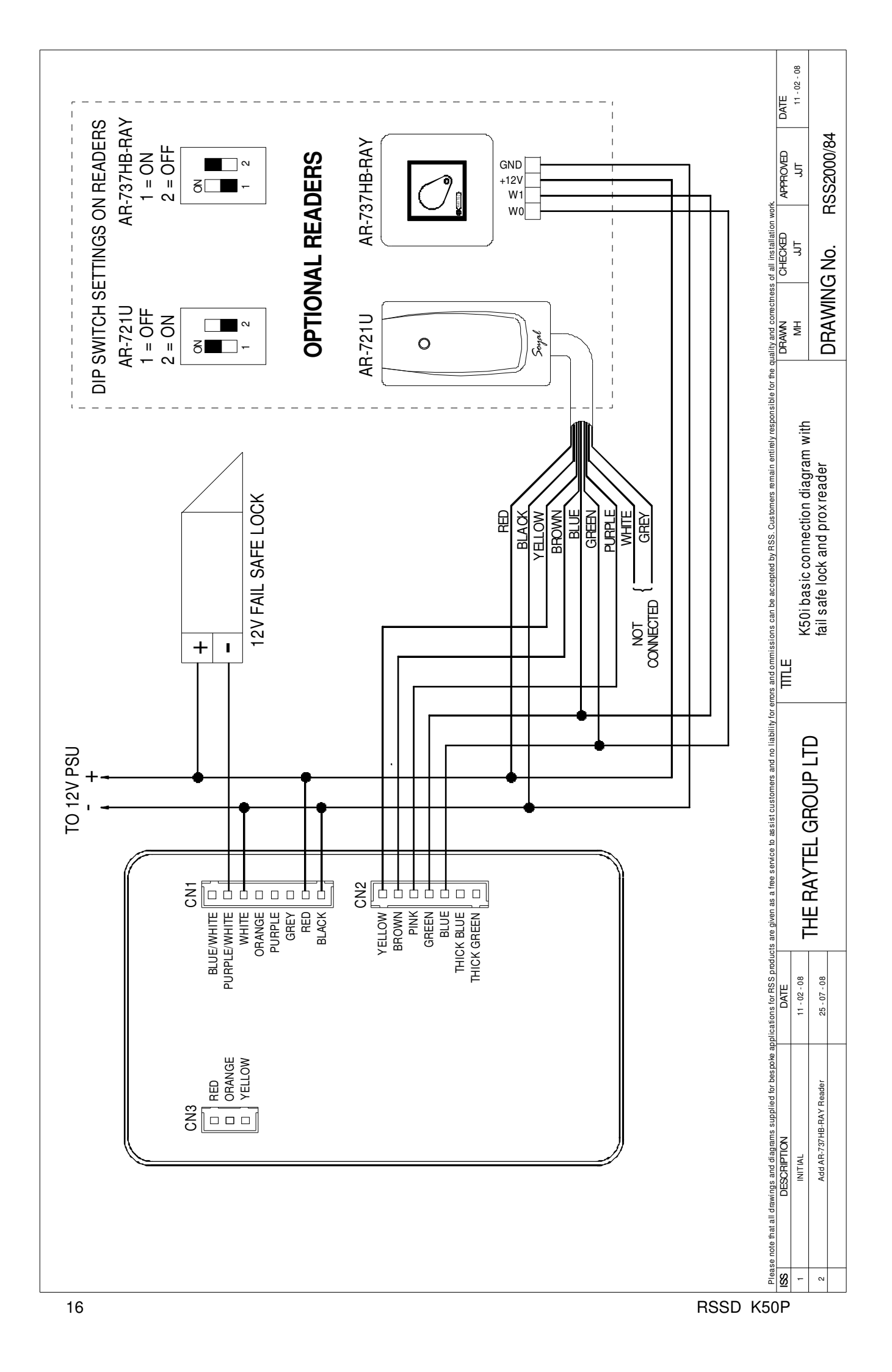

## SINGLE DOOR PROXIMITY WITH FAIL SAFE LOCK WIRING AND PROGRAMMING

| Initial Setup                                                                                  |
|------------------------------------------------------------------------------------------------|
| 1. Adding a Single/Multiple Non Sequential Random Token                                        |
| Enter Programming Mode → *123456# or *MASTER CODE# (If already changed)                        |
| → 19*UUUUU*00001# (Input the User Address and Quantity - UUUUU= 5 digit                        |
| User address & 00001 = Token Quantity) Present Token(s) to Reader → [*#]                       |
| When adding multiple tokens the User Address will automatically increase with each Token.      |
| 2. Adding Multiple Sequential Tokens                                                           |
| Enter Programming Mode → <sup>*123456#</sup> or <sup>*</sup> MASTER CODE# (If already changed) |
| $\rightarrow$ 19*UUUUU*QQQQQ# (Input the User Address and Quantity - UUUUU= 5 digit User       |
| Address & QQQQQ = Token Quantity) Present Lowest numbered Token to Reader $\rightarrow$ *#     |
| 3. Deleting Tokens                                                                             |
| Enter Programming Mode → *123456# or *MASTER CODE# (If already changed)                        |
| → 10*SSSS9EEEEE# (Input the Start User Address and End User Address -                          |
| SSSSS = Start User Address, EEEEE = End User Address) → [*#]                                   |
|                                                                                                |
| Example                                                                                        |
| Deleting a Single Token                                                                        |
| Enter Programming Mode → [*123456#] or [*MASTER CODE#] (If already changed)                    |
| → 10*00001900001# (Input the Start User Address and End User Address -                         |
| 00001 = Start User Address, 00001 = End User Address) → *#                                     |
| Token 00001 has been Deleted.                                                                  |
| Deleting Multiple Tokens                                                                       |
| Enter Programming Mode → <sup>*123456#</sup> or <sup>*MASTER CODE#</sup> (If already changed)  |
| $\rightarrow$ 10*00001900010# (Input the Start User Address and End User Address -             |
| 00001 = Start User Address, 00010 = End User Address) → *#                                     |
| Tokens 00001 - 00010 have been Deleted.                                                        |
| •• ••                                                                                          |
| Notice                                                                                         |
| Refer to Table of Users for User details before deleting Tokens.                               |

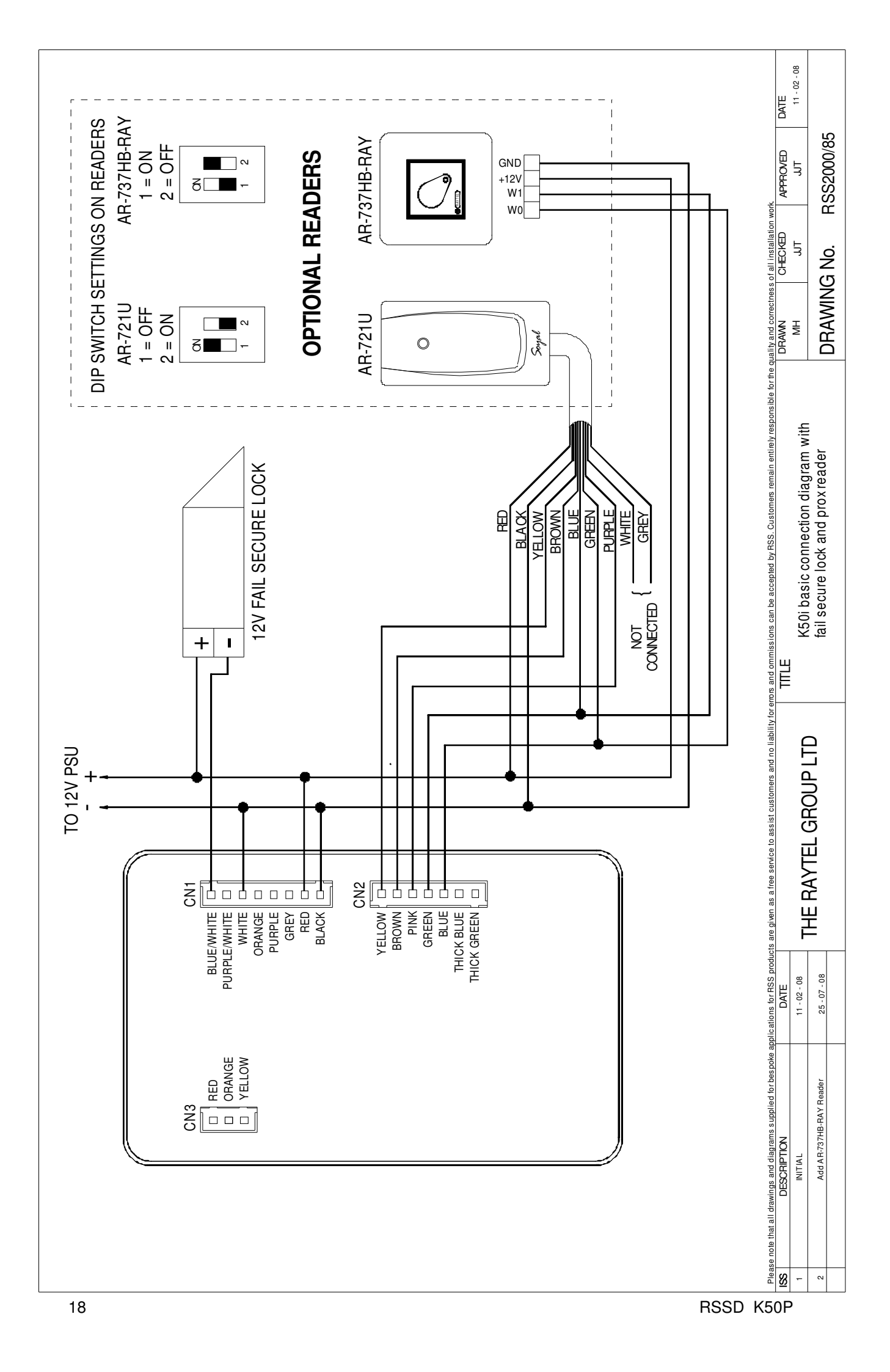

## SINGLE DOOR PROXIMITY WITH FAIL SECURE LOCK WIRING AND PROGRAMMING

| Initial Setup                                                                                  |
|------------------------------------------------------------------------------------------------|
| 1. Adding a Single/Multiple Non Sequential Random Token                                        |
| Enter Programming Mode → <sup>*123456#</sup> or <sup>*</sup> MASTER CODE# (If already changed) |
| → 19*UUUUU*00001# (Input the User Address and Quantity - UUUUU= 5 digit                        |
| User address & 00001 = Token Quantity) Present Token(s) to Reader → <sup>*#</sup>              |
| When adding multiple tokens the User Address will automatically increase with each Token.      |
| 2. Adding Multiple Sequential Tokens                                                           |
| Enter Programming Mode $\rightarrow$ $[*123456#]$ or $[*MASTER CODE#]$ (If already changed)    |
| $\rightarrow$ 19*UUUUU*QQQQQ# (Input the User Address and Quantity - UUUUU= 5 digit User       |
| Address & QQQQQ = Token Quantity) Present Lowest numbered Token to Reader $\rightarrow$ *#     |
| 3. Deleting Tokens                                                                             |
| Enter Programming Mode → *123456# or *MASTER CODE# (If already changed)                        |
| → 10*SSSS9EEEEE# (Input the Start User Address and End User Address -                          |
| SSSSS = Start User Address, EEEEE = End User Address) → *#                                     |
|                                                                                                |
| Example                                                                                        |
| 4. Deleting a Single Token                                                                     |
| Enter Programming Mode → [*123456#] or [*MASTER CODE#] (If already changed)                    |
| $\rightarrow$ 10*00001900001# (Input the Start User Address and End User Address -             |
| 00001 = Start User Address, 00001 = End User Address) → *#                                     |
| Token 00001 has been Deleted.                                                                  |
| 5. Deleting Multiple Tokens                                                                    |
| Enter Programming Mode → [*123456#] or [*MASTER CODE#] (If already changed)                    |
| $\rightarrow$ 10*00001900010# (Input the Start User Address and End User Address -             |
| 00001 = Start User Address, 00010 = End User Address) $\rightarrow$ *#                         |
| Tokens 00001 - 00010 have been Deleted.                                                        |
| Notice                                                                                         |
| Refer to Table of Users for User details before deleting Tokens.                               |

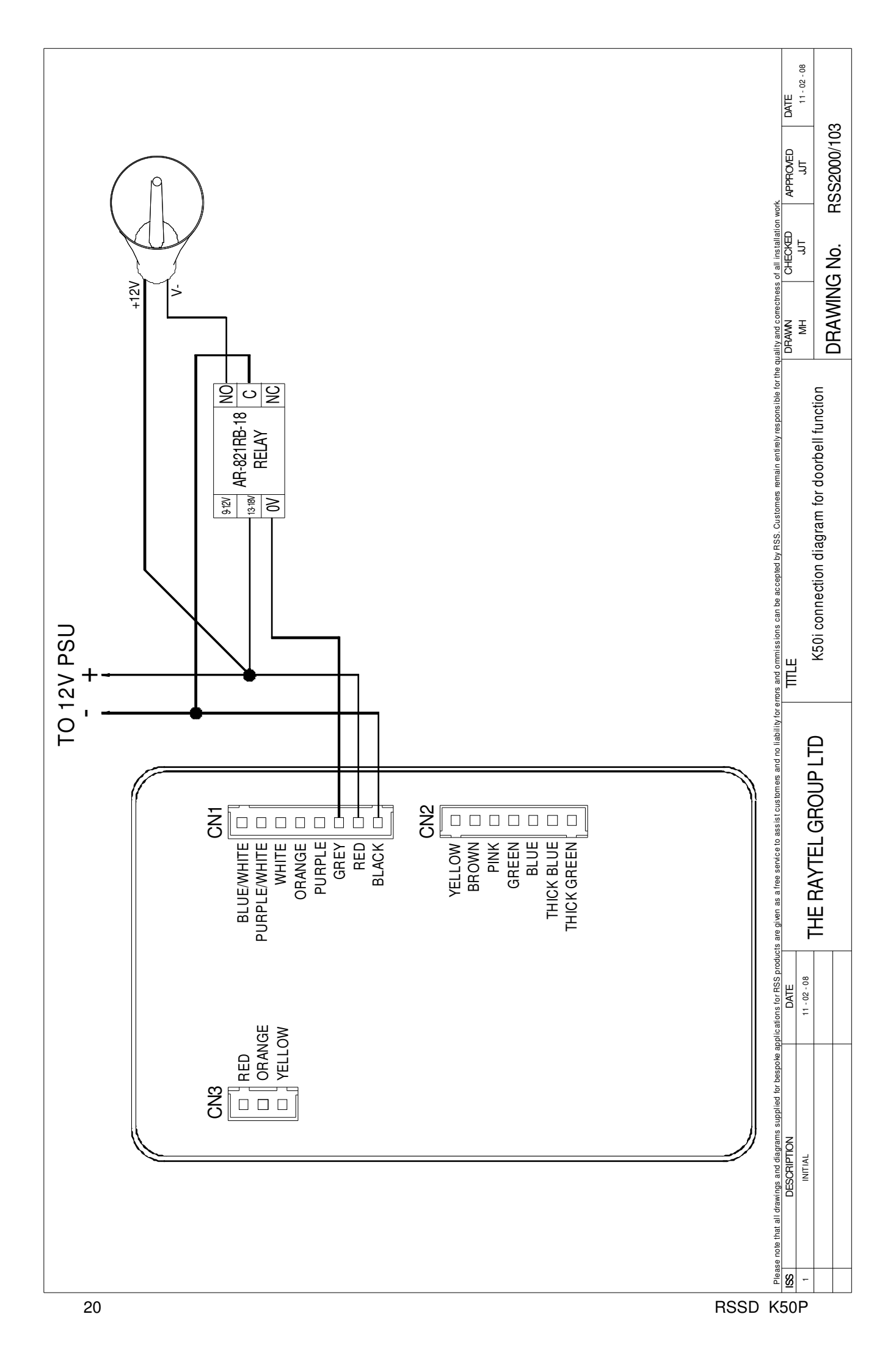

## DOORBELL FUNCTION WIRING AND PROGRAMMING

| Initial Setup                                                                                                    |                |                              |       |                             |  |  |
|----------------------------------------------------------------------------------------------------|----------------|------------------------------|-------|-----------------------------|--|--|
| 1. Changing The Master Code<br>Enter Programming Mode $\rightarrow$ *123456# or *MASTER CODE# (If already changed)                                                                                                    |                |                              |       |                             |  |  |
| → 09*PPPPPRRRRR# (Input the New 6 digit Master Code twice) → $[*#]$<br>2. Enabling Doorbell Function<br>Enter Programming Mode → $[*123456#]$ or $[*MASTER CODE#]$ (If already changed)<br>→ $[24*DDD#]$ (DDD is the sum of the required values for programming) → $[*#]$ |                |                              |       |                             |  |  |
| 24*DDD#                                                                                                    |                |                              |       |                             |  |  |
| Function                                                                                                    | Opt<br>0       | ion<br>1                     | Value | Application                 |  |  |
| Auto-open door without<br>presenting card at auto<br>open zone                                                                                                    | Disable*       | Enable                       | 001   | Networking /<br>Stand-Alone |  |  |
| Alarm Output/Lift Control                                                                                                    | Alarm Output*  | Lift Control                 | 002   | Networking /<br>Stand-Alone |  |  |
| Stop Alarm by                                                                                                    | None*          | Push Button /<br>Door Closed | 064   | Networking /<br>Stand-Alone |  |  |
| Door bell                                                                                                    | Disable*       | Enable                       | 128   | Networking /<br>Stand-Alone |  |  |
|                                                                                                    | * = Default Se | etting                       |       |                             |  |  |
| Example                                                                                                    |                |                              |       |                             |  |  |
| To enable Auto-Open Door , Alarm Output and Doorbell, add the values of these functions<br>together:- Auto-Open Door = 001<br>Doorbell = 128<br>Total = 129                                                                                                    |                |                              |       |                             |  |  |
| Enter Programming Mode $\rightarrow$ *123456# or *MASTER CODE# (If already changed)<br>$\rightarrow$ 24*129# $\rightarrow$ *# (129 is the sum of the required values for programming)                                                                                     |                |                              |       |                             |  |  |
| Notice                                                                                                    |                |                              |       |                             |  |  |
| Enabling the Doorbell function will disable the Door Monitor<br>Alarm function.                                                                                                    |                |                              |       |                             |  |  |

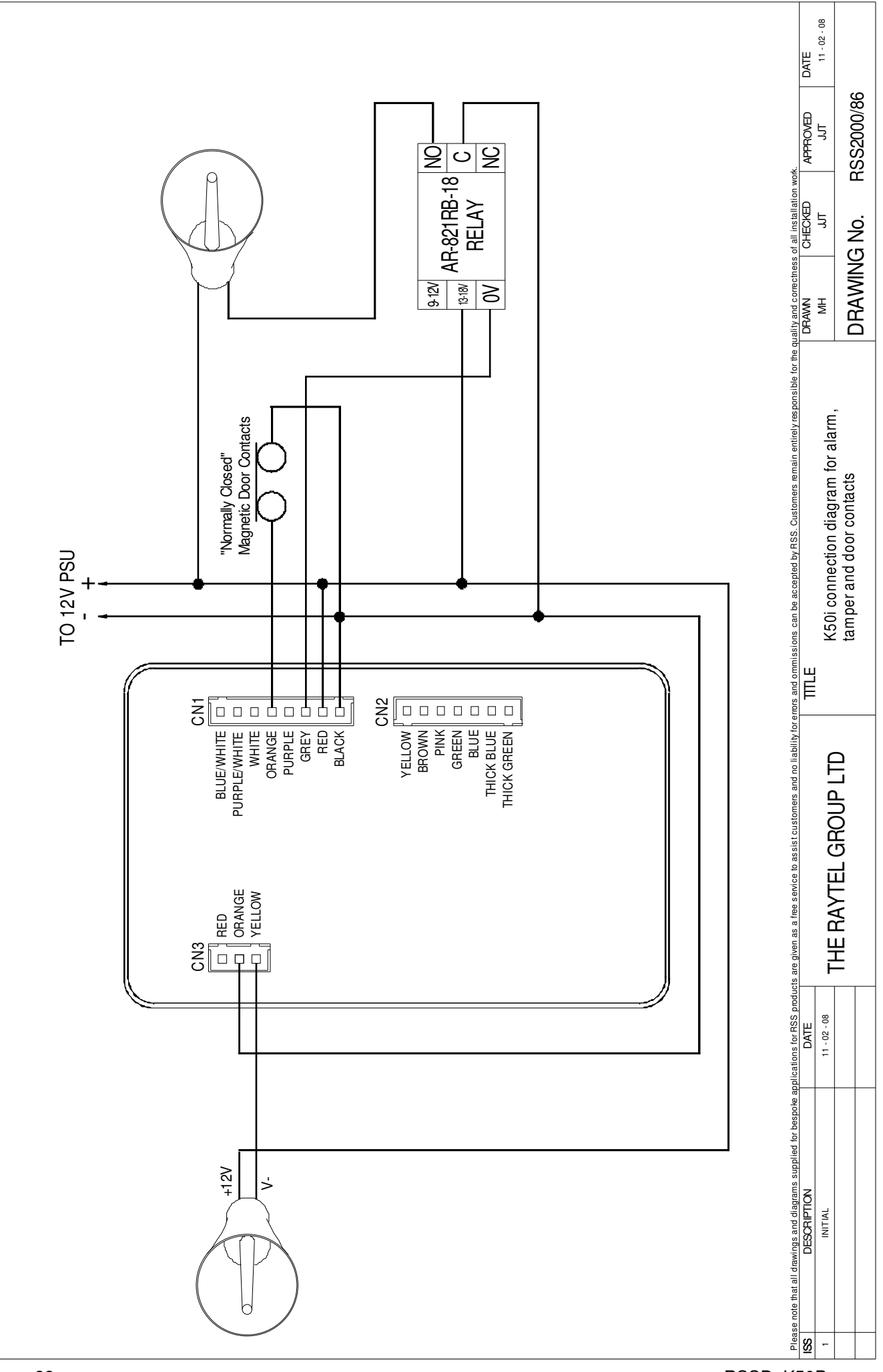

## ALARM, TAMPER AND DOOR CONTACT WIRING AND PROGRAMMING

| Initial Setup                                                                                                    |
|----------------------------------------------------------------------------------------------------|
| 1. Changing The Master Code                                                                                                    |
| Enter Programming Mode → *123456# or *MASTER CODE# (If already changed)                                                                                                    |
| $\rightarrow$ 09*PPPPPRRRRR# (Input the New 6 digit Master Code twice) $\rightarrow$ *#                                                                                               |
| 2. Enabling Alarm Output Function                                                                                                    |
| Enter Programming Mode $\rightarrow$ *123456# or *MASTER CODE# (If already changed)<br>$\rightarrow$ 24*DDD# (DDD is the sum of the required values for programming) $\rightarrow$ *# |
| 3. Enabling Stop Alarm By                                                                                                    |
| Enter Programming Mode $\rightarrow$ *123456# or *MASTER CODE# (If already changed)                                                                                                   |
| $\rightarrow$ 24*DDD# (DDD is the sum of the required values for programming) $\rightarrow$ $\uparrow$ #                                                                              |
| 4. Enabling Auto Relock                                                                                                    |
| Enter Programming Mode $\rightarrow$ *123456# or *MASTER CODE# (If already changed)                                                                                                   |
| $\rightarrow$ 20*DDD# (DDD is the sum of the required values for programming) $\rightarrow$ *#                                                                                        |
| 5. Enabling Force Open Alarm Output                                                                                                    |
| Enter Programming Mode $\rightarrow$ *123456# or *MASTER CODE# (If already changed)                                                                                                   |
| $\rightarrow$ 28*DDD# (DDD is the sum of the required values for programming) $\rightarrow$ *#                                                                                        |
| 6. Changing Alarm Relay Time                                                                                                    |
| Enter Programming Mode $\rightarrow$ *123456# or *MASTER CODE# (If already changed)                                                                                                   |
| → 03*TTT# (TTT = Relay Time in seconds, 000 = Toggle, 001 - 600 = 1 - 600 Sec)<br>→ *#                                                                                                |
| 7. Changing Alarm Delay Time                                                                                                    |
| Enter Programming Mode → <sup>*123456#</sup> or <sup>*</sup> MASTER CODE# (If already changed)<br>→ 06*TTT# (TTT = Relay Time in seconds, 001 - 600 = 1 - 600 Sec) → <sup>*</sup> #   |
|                                                                                                    |
| Notice                                                                                                    |
| Refer to the charts on page 32 for full Programming Values.                                                                                                    |
|                                                                                                    |
|                                                                                                    |

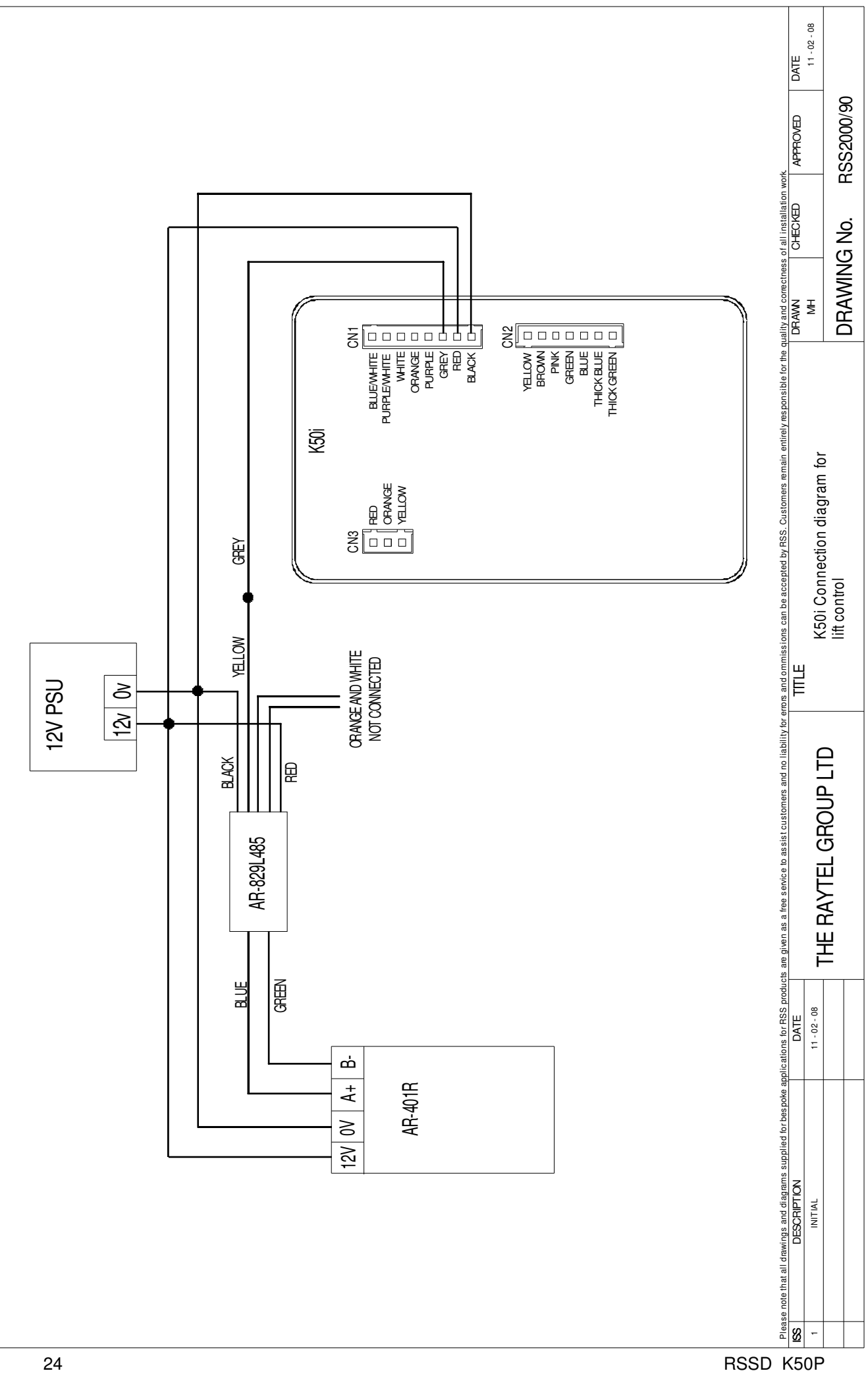

# LIFT CONTROL WIRING AND PROGRAMMING

### **Initial Setup**

#### **1. Enabling Lift Control Function**

Enter Programming Mode → \*123456# or \*MASTER CODE# (If already changed)

 $\rightarrow$  24\*DDD#  $\rightarrow$  \*# (DDD is the sum of the required values for programming)

#### 2. Setting Relay Time

Enter Programming Mode --- \*123456# or \*MASTER CODE# (If already changed)

→ 24\*NNN\*TTT# → \*# (NNN is the Node ID of Lift Controller, TTT = Time in Seconds, 001 - 600 = 1 - 600 Seconds)

### Notice

Refer to Chart B 24\*DDD# on page 32 for the values needed for programming and ensure <u>ALL</u> Users have been added.

## Programming

#### 2. Single Floor Programming

Enter Programming Mode --- \*123456# or \*MASTER CODE# (If already changed)

 $\rightarrow$  27\*UUUUU\*FF# (UUUUU = User Address, FF = Floor Number 01 - 32)  $\rightarrow$  \*#

#### 3. Multiple Floor Programming

Enter Programming Mode --- \*123456# or \*MASTER CODE# (If already changed)

```
\rightarrow 21*UUUUU*S*FFFFFF# (UUUUU = User Address, S = 4 Sets of Lift Control & FFFFFFF = Floor Number 01 - 32) \rightarrow *#
```

#### Example

#### 4. Single Floor Programming

Enter Programming Mode  $\rightarrow$  \*123456# or \*MASTER CODE# (If already changed)  $\rightarrow$  27\*00001\*07# (00001 = User Address, 07 = Floor Number 01 - 32)  $\rightarrow$  \*# User 00001 is programmed for access to floor 07

#### 5. Multiple Floor Programming

Enter Programming Mode — \*123456# or \*MASTER CODE# (If already changed)

→ 21\*00001\*3\*00001111# (00001 = User Address, 3 = Floors 25 - 32 & 00001111 = Floor Numbers 25 - 28) → [\*#]

| 00000001 = Floors 1, 9, 17 & 25  |
|----------------------------------|
| 00000010 = Floors 2, 10, 18 & 26 |
| 00000100 = Floors 3, 11, 19 & 27 |
| 00001000 = Floors 4, 12, 20 & 28 |
| 00010000 = Floors 5, 13, 21 & 29 |
| 00100000 = Floors 6, 14, 22 & 30 |
| 01000000 = Floors 7, 15, 23 & 31 |
| 10000000 = Floors 8, 16, 24 & 32 |
|                                  |

|     |    | Floor/Stop |    |    |    |    |    |    |
|-----|----|------------|----|----|----|----|----|----|
| Set | F  | F          | F  | F  | F  | F  | F  | F  |
| 0   | 8  | 7          | 6  | 5  | 4  | 3  | 2  | 1  |
| 1   | 16 | 15         | 14 | 13 | 12 | 11 | 10 | 9  |
| 2   | 24 | 23         | 22 | 21 | 20 | 19 | 18 | 17 |
| 3   | 32 | 31         | 30 | 29 | 28 | 27 | 26 | 25 |

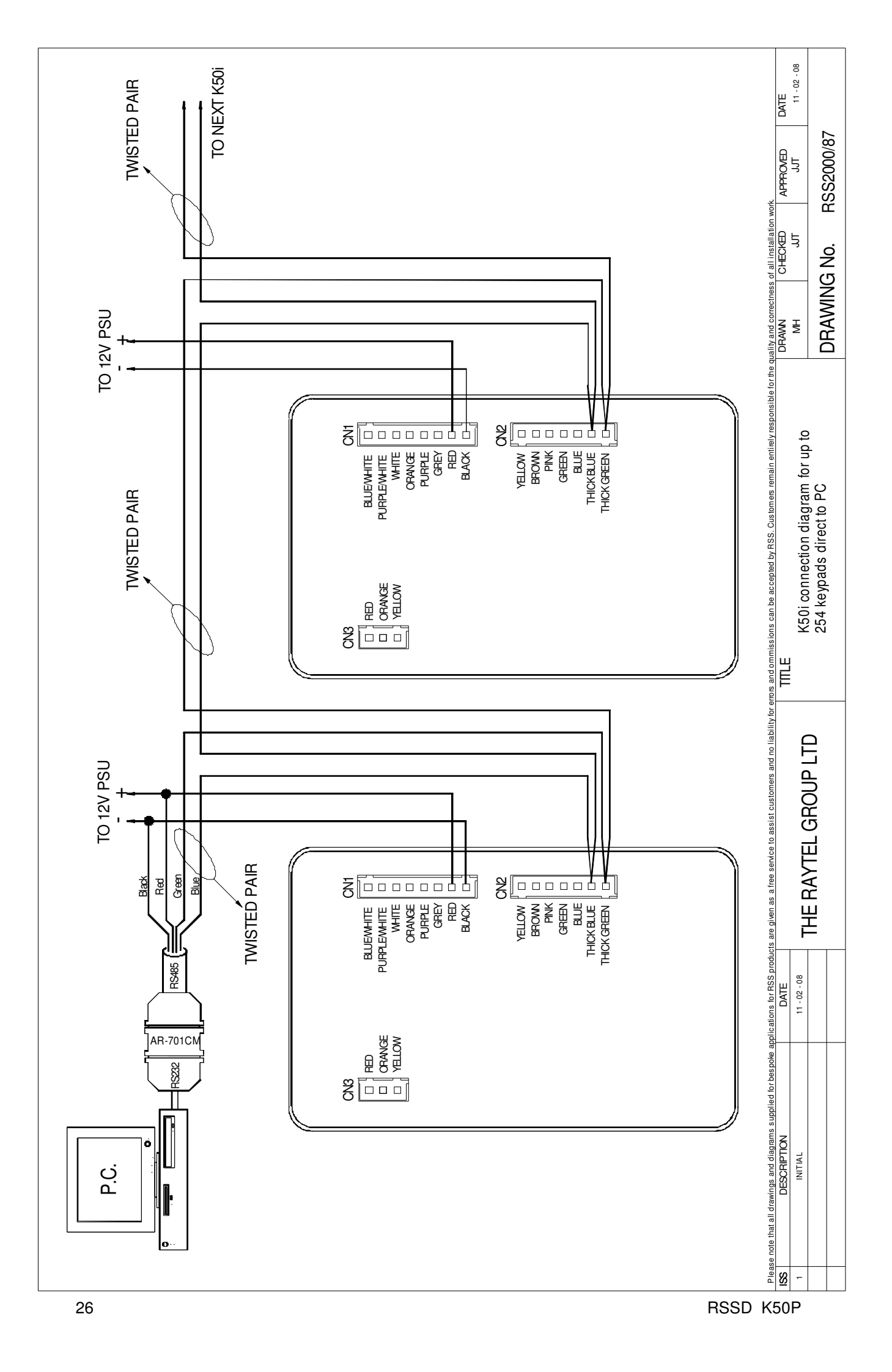

# **NETWORKING UPTO 254 KEYPADS DIRECT TO PC**

| Initial Setup                                                                                                    |
|----------------------------------------------------------------------------------------------------|
| 1. Setting Node ID                                                                                                    |
| Enter Programming Mode → *123456# or *MASTER CODE# (If already changed)                                                                             |
| → 00*NNN*VVV*DDD# (NNN = Node ID of Keypad, VVV = Virtual 716E Node ID,                                                                             |
| DDD = Door Number) → *#                                                                                                    |
| Notice                                                                                                    |
| Refer to the 701 Client and 701 Server manuals for information regarding PC Software.                                                               |
| Refer to Additional Connection Diagram on page 31 for details on connecting AR-485REP RS485 repeaters if connecting more than 32 Networked Keypads. |
|                                                                                                    |
|                                                                                                    |
|                                                                                                    |
|                                                                                                    |
|                                                                                                    |
|                                                                                                    |
|                                                                                                    |
|                                                                                                    |

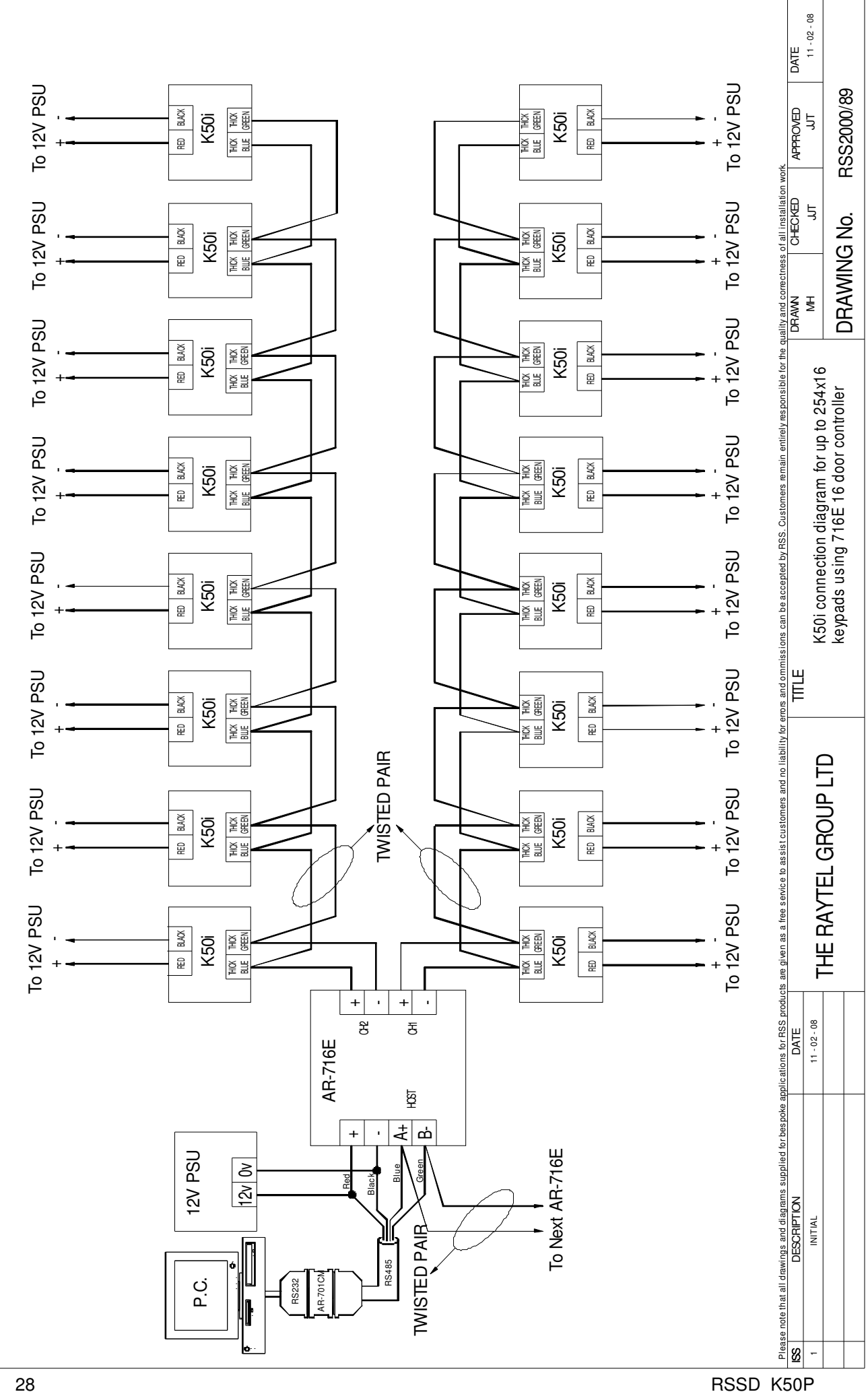

## NETWORKING UPTO 254 X 16 KEYPADS USING 716E 16 DOOR CONTROLLER

## **Initial Setup**

#### 1. Setting Node ID

Enter Programming Mode  $\rightarrow$  \*123456# or \*MASTER CODE# (If already changed)

 $\rightarrow$  00\*NNN# (NNN = Node ID of Keypad)  $\rightarrow$  \*#

## Notice

Refer to the 701 Client and 701 Server manuals for information regarding PC Software.

# AUTO-OPEN TIME ZONE PROGRAMMING

| Initial Setup                                                                                       | Initial Setup                                               |             |          |                                          |  |  |  |
|----------------------------------------------------------------------------------------------------|-------------------------------------------------------------|-------------|----------|------------------------------------------|--|--|--|
| 1. Enable/Disable Auto-Open Zone                                                                    |                                                             |             |          |                                          |  |  |  |
| Enter Programming Mode → *123456# or *MASTER CODE# (If already changed)                             |                                                             |             |          |                                          |  |  |  |
| → 20*004# (Refer to Chart                                                                           | 20*DDD# be                                                  | elow for ac | ditional | function values) → [*#]                  |  |  |  |
| 2. Enable/Disable Auto-Open Zoi                                                                     | 2. Enable/Disable Auto-Open Zone without Presenting a Token |             |          |                                          |  |  |  |
| Enter Programming Mode $\rightarrow$ [*                                                             | 123456# oi                                                  | *MASTI      | ER COD   | E# (If already changed)                  |  |  |  |
| → 24*001# (Refer to Chart                                                                           | 24*DDD# or                                                  | n page 23   | for addi | tional function values) $\rightarrow$ *# |  |  |  |
| 3. Open Time Setup                                                                                  |                                                             |             |          |                                          |  |  |  |
| Enter Programming Mode $\rightarrow$ [*                                                             | 123456# oi                                                  | *MAST       | ER COD   | E# (If already changed)                  |  |  |  |
| → 08*N*HHMMHHMM*1111                                                                                | 111# (N = 2                                                 | 2 sets of A | uto-Ope  | n Zone, input 0 = First Set,             |  |  |  |
| 1 = Second Set, HHI                                                                                 | ммннмм =                                                    | Start time  | e and En | d time, DDDDDDD = Days,                  |  |  |  |
| 1 = Enable 0 = Disab                                                                                | ole) → [*#]                                                 |             |          |                                          |  |  |  |
| 20*DDD#                                                                                             |                                                             |             |          |                                          |  |  |  |
| Function                                                                                            | Option     Augustion                                        |             |          |                                          |  |  |  |
|                                                                                                    | 0                                                           | 1           | value    | Application                              |  |  |  |
| Time Attendance                                                                                     | Yes*                                                        | No          | 001      | Networking                               |  |  |  |
| Auto Re-lock                                                                                        | Disable*                                                    | Enable      | 002      | Networking/Stand-Alone                   |  |  |  |
| Auto Open                                                                                           | Disable*                                                    | Enable      | 004      | Networking/Stand-Alone                   |  |  |  |
| Exit by Push Button                                                                                 | Disable*                                                    | Enable      | 016      | Networking/Stand-Alone                   |  |  |  |
| Master Reader of Network                                                                            | Slave*                                                      | Mater       | 032      | Networking                               |  |  |  |
| Access/Exit Reader                                                                                  | Exit*                                                       | Access      | 064      | Networking                               |  |  |  |
| Anti-pass-back                                                                                      | Disable*                                                    | Enable      | 128      | Networking                               |  |  |  |
|                                                                                                    | * = Defa                                                    | ault Settir | ng       |                                          |  |  |  |
| Example                                                                                             |                                                             |             |          |                                          |  |  |  |
| 2. Enable/Disable Auto-Open Zoi                                                                     | ne without P                                                | resenting   | a Tokei  | ı                                        |  |  |  |
| Enter Programming Mode $\rightarrow$ [*                                                             | 123456# 0                                                   | r *MAST     | ER COD   | E# (If already changed)                  |  |  |  |
| $\rightarrow$ 24*001# (001 = Auto-Open Zone enabled, refer to page 23 for details) $\rightarrow$ *# |                                                             |             |          |                                          |  |  |  |
| 3. Open Time Setup                                                                                  |                                                             |             |          |                                          |  |  |  |
| Enter Programming Mode $\rightarrow$ *123456# or *MASTER CODE# (If already changed)                 |                                                             |             |          |                                          |  |  |  |
| → 08*1*08301000*0111110# (1 = Second Set enabled, 08301000 = Auto-Open                              |                                                             |             |          |                                          |  |  |  |
| Time set from 0830 to 1000, 0111110 = Mon - Fri set) → *#                                           |                                                             |             |          |                                          |  |  |  |

# **ADDITIONAL CONNECTION DIAGRAM**

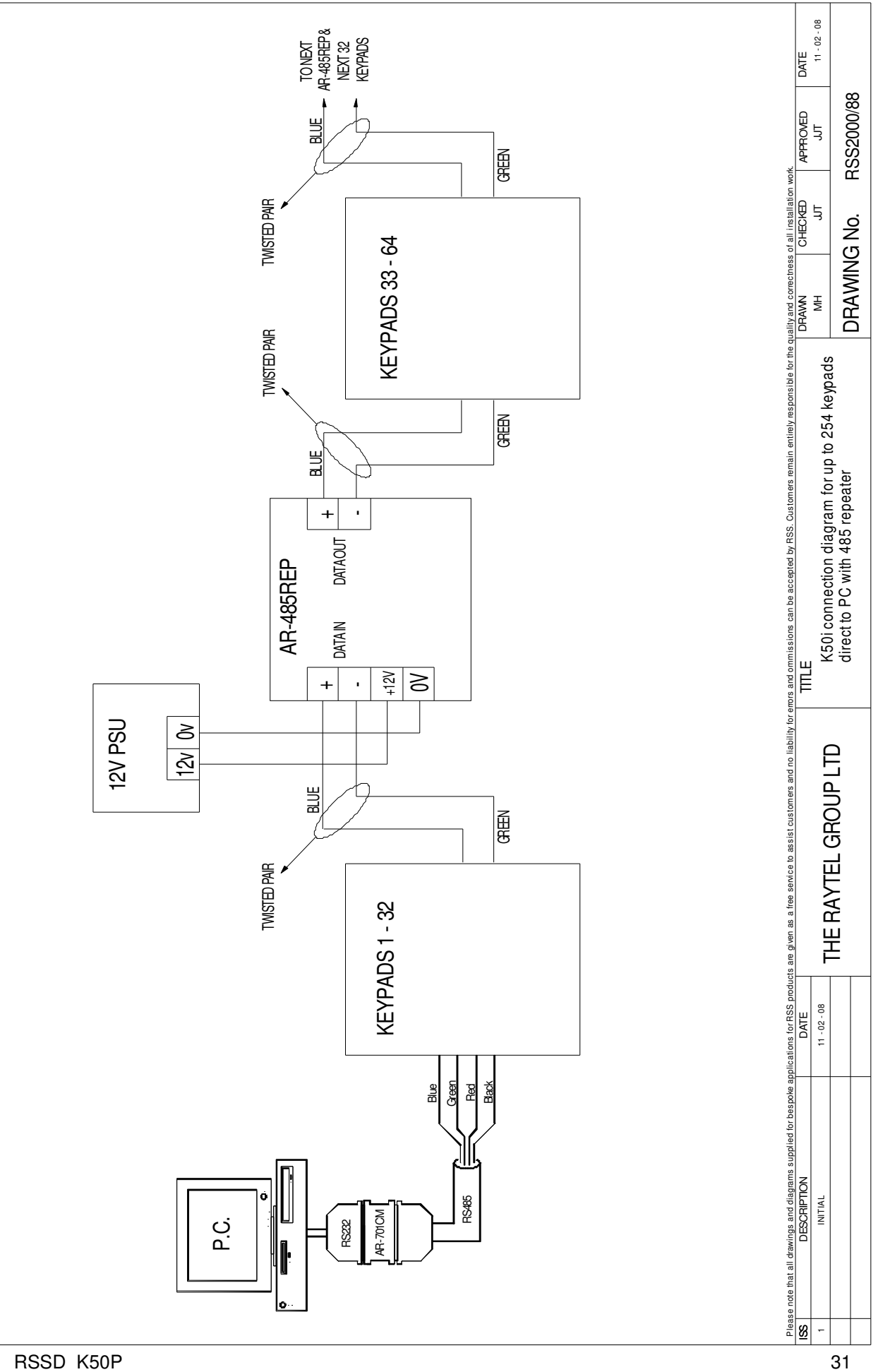

## LIFT CONTROL AND ALARM PROGRAMMING CHARTS

| A <u>20*DDD#</u>                                         |            |                     |           |                          |            |                       |                             |  |
|----------------------------------------------------------|------------|---------------------|-----------|--------------------------|------------|-----------------------|-----------------------------|--|
| Function                                                 | Opt        | ion                 |           | Value                    |            | Δpi                   | alication                   |  |
|                                                          | 0          | 1                   |           | value                    |            | Ah                    | JICauon                     |  |
| Time Attendance                                          | Yes*       | Yes* No 001 Network |           |                          | vorking    |                       |                             |  |
| Auto Re-lock                                             | Disable*   | Ena                 | lble      | 002                      | Netv       | Networking/Stand-Alor |                             |  |
| Auto Open                                                | Disable*   | Ena                 | lble      | 004                      | Netv       | Networking/Stand-Alor |                             |  |
| Exit by Push Button                                      | Disable*   | Ena                 | able      | 016                      | Netv       | working               | /Stand-Alone                |  |
| Master Reader of Network                                 | Slave*     | Mas                 | ster      | 032                      |            | Netw                  | vorking                     |  |
| Access/Exit Reader                                       | Exit*      | Acc                 | ess       | 064                      |            | Netw                  | vorking                     |  |
| Anti-pass-back                                           | Disable*   | Ena                 | ible      | 128                      |            | Netw                  | vorking                     |  |
| B \ 24*DDD#                                              |            |                     |           |                          |            |                       |                             |  |
| F                                                        |            | Opt                 | ion       |                          |            |                       | A Reading                   |  |
| Function                                                 | 0          |                     |           | 1                        |            | Value                 | Application                 |  |
| Auto-open door without presenting card at auto open zone | Disable*   | Disable*            |           | Enable                   |            | 001                   | Networking /<br>Stand-Alone |  |
| Alarm Output/Lift Control                                | Alarm Out  | put*                | Li        | ft Conti                 | ft Control |                       | Networking /<br>Stand-Alone |  |
| Stop Alarm by                                            | None*      |                     | Pu:<br>Do | sh Button /<br>or Closed |            | 064                   | Networking /<br>Stand-Alone |  |
| Door bell                                                | Disable*   |                     |           | Enable                   |            | 128                   | Networking /<br>Stand-Alone |  |
| C \ 28*DDD#                                              |            |                     |           |                          |            |                       |                             |  |
| <b>F</b> unction                                         |            | Opt                 | ion       |                          |            |                       |                             |  |
| Function                                                 | 0          |                     |           | 1                        |            | Value                 | Application                 |  |
| Two Door Opening                                         | Disable    | ý <b>,</b>          | E         | Enable                   |            | 64                    | Networking /<br>Stand-Alone |  |
| Force Open Alarm<br>Output                               | Disable* E |                     | E         | Enable                   |            | 128                   | Networking /<br>Stand-Alone |  |
| * = Default Setting                                      |            |                     |           |                          |            |                       |                             |  |

## **PROGRAMMING TABLE**

| Command List                                                 |                                                                                                    |                 |
|--------------------------------------------------------------|----------------------------------------------------------------------------------------------------|-----------------|
| Function                                                     | Command                                                                                                    | Control<br>Mode |
| Entering Programming Mode                                    | *123456# or *Master Code# (If Already Changed)                                                                                                    | M4/6/8          |
| Exiting Programming Mode                                     | *#                                                                                                    | M4/6/8          |
| Exiting Programming Mode<br>and Enabling Arming Status       | **#                                                                                                    | M4/6/8          |
| Node ID Setting Connected to<br>716E For More Than 254 Units | 00*NNN# (NNN = Node ID: 001 – 254)                                                                                                    | M4/8            |
| Node ID Setting Connected<br>To PC For Upto 254 Units        | 00*NNN*VVV*nnn# (NNN = Node ID of K50i,<br>VVV = Virtual 716E Node ID, nnn = Door Number)                                                            | <b>M</b> 4/8    |
| Lock Relay Time Setting                                      | 02*TTT# (TTT = Lock Relay Time)000 = Toggle,<br>001 – 600 = 1 – 600 Sec, 601 – 609 = 0.1 – 0.9 Sec                                                   | <b>M</b> 4/6/8  |
| Arming Relay Time Setting                                    | 03*TTT# (TTT = Door Relay Time)000 = Toggle,<br>001 – 600 = 1 – 600 Sec                                                                              | M4/6/8          |
| Control Mode Setting                                         | 04*N# (N = Mode 4/6/8)                                                                                                    | M4/6/8          |
| Arming Delay Time Setting                                    | 05*TTT# (TTT = Arming Delay Time) 001 – 600 = 1 – 600 Sec                                                                                            | M4/6/8          |
| Alarm Delay Time Setting                                     | 06*TTT# (TTT = Arming Delay Time) 001 – 600 = 1 – 600 Sec                                                                                            | M4/6/8          |
| Auto-Open Zone Setting                                       | 08*N*HHMMHHMM*1111111# (N = 2 Sets of Auto Open Zone)<br>HHMMHHMM = Start Time to End Time<br>1111111 = Days S/M/T/W/T/F/S - 0 = Disable, 1 = Enable | M4/6/8          |
| Master Code Setting                                          | 09*PPPPPRRRRRR#<br>(PPPPP = Master code, RRRRR = Repeat Master<br>Code)                                                                              | M4/6/8          |
| Deleting Tokens/User Codes                                   | 10*SSSS9EEEEE# (SSSSS = Start Address, EEEEE = End Address)                                                                                          | M4/6/8          |
| Setting PWD/PIN                                              | 12*UUUUU*PPPP# (UUUUU = User Address, PPPP = 4 – Digit User Code)                                                                                    | M4/6/8          |
| Arming Output Time Setting                                   | <b>14*TTT#</b> (TTT = Arming Output Time) 001 – 250 = 1 – 250 Sec                                                                                    | M4/6/8          |
| Duress Code Setting (M4/M8)<br>Common Code Setting (M6)      | <b>15*PPPP#</b> (PPPP = 4 Digit Duress Code)<br><b>15*PPPP#</b> (PPPP = 4 – Digit Common Code - Set to 0000 to disable)                              | M4/8<br>M6      |
| Door Close Time                                              | <b>18*TTT#</b> (TTT = Door Close Time) 001 – 600 = 1 – 600 Sec, Default = 15 Sec                                                                     | M4/6/8          |
| Adding Tokens                                                | 19*UUUUU*QQQQQ# (UUUUU = User Address, QQQQQ = Token Quantity)                                                                                       | M4/6/8          |
| Factory Setting 1                                            | <b>20*DDD#</b> (DDD – Refer to Chart A 20*DDD# on Page 32 for Details)                                                                               | M4/6/8          |
| Lift Control Setting:<br>Multi Doors                         | 21*UUUUU*S*FFFFFFF#<br>on Page 25 for Details)                                                                                                    | M4/6/8          |
| Relay Time Of Lift Controller<br>Setting                     | 23*NNN*TTT# (NNN = Node ID, TTT = Relay Time) 001 – 600 = 1 – 600 Sec                                                                                | M4/6/8          |
| Factory Setting 2                                            | <b>24*DDD#</b> (DDD – Refer to Chart B 24*DDD# on Page 32 for Details)                                                                               | M4/6/8          |
| Real Time Clock Setting<br>(Stand-Alone)                     | 25*YYMMDDHHmmss#<br>(YYMMDDHHmmss = Year/Month/Day/Hour/Minute/Second)                                                                               | M4/6/8          |
| Anti-Passback (Enable User)                                  | 26*SSSSS*EEEEE# (SSSSS = Start Address, EEEEE = End Address)                                                                                         | M4/6/8          |
| Lift Control Setting (Single<br>Door)                        | 27*UUUUU*FF# (UUUUU = User Address, FF = Floor Number 01 – 32)                                                                                       | M4/6/8          |
| Force Open Alarm Setting                                     | <b>28*NNN#</b> (NNN – Refer to Chart C 28*NNN# on Page 32 For Details)                                                                               | M4/6/8          |
| Delete All Users                                             | 29*29*# followed by *#                                                                                                    | M4/6/8          |

## **SPECIFICATIONS**

| K50i Dat                                | asheet       |                                                         |                                                   |       |  |  |  |
|-----------------------------------------|--------------|---------------------------------------------------------|---------------------------------------------------|-------|--|--|--|
| Mode No.                                |              | M4 M6 M8                                                |                                                   |       |  |  |  |
| User Capacity                           | /            | 1,024                                                   | 1,024 65,536                                      |       |  |  |  |
| Event Log                               |              | 1,200                                                   | N/A                                               | 1,200 |  |  |  |
| Access Mode                             |              | 5-Digit User<br>Address+ 4-Digit<br>Individual Password | 5-Digit User<br>dress+ 4-Digit<br>vidual Password |       |  |  |  |
| Support                                 |              | Stan                                                    | d-Alone / Networkin                               | g     |  |  |  |
| Power Requir                            | ement        |                                                         | 9-24 VDC<br>9-18 VAC                              |       |  |  |  |
| Voltage                                 |              |                                                         | <3W                                               |       |  |  |  |
| Communication                           | on Interface |                                                         | RS-485                                            |       |  |  |  |
| Baud Rate                               |              | !                                                       | 9600 bps (N, 8, 1)                                |       |  |  |  |
| Operating Ter                           | mperature    |                                                         | -20°C ~ +75°C                                     |       |  |  |  |
| DI Input                                |              | Egress Button<br>Door Sensor                            |                                                   |       |  |  |  |
| DO Output                               |              | 1 Door Relay Output                                     |                                                   |       |  |  |  |
| Transistor Ou                           | tput         | Duress/Alarm/Arming LED                                 |                                                   |       |  |  |  |
| Door Relay Ti                           | me           | 0, 0.1~600 sec.                                         |                                                   |       |  |  |  |
| Alarm Relay 1                           | īme          | 0, 1~600 sec.                                           |                                                   |       |  |  |  |
| Tamper Resis                            | t. Switch    | Limit Switch (Form C)                                   |                                                   |       |  |  |  |
| Anti-Passbac                            | k            | Yes                                                     |                                                   |       |  |  |  |
| Serial Out                              |              | TTL (4800 bps, N, 8, 1)                                 |                                                   |       |  |  |  |
| IP Rating                               |              | IP65                                                    |                                                   |       |  |  |  |
| Real Time Clo                           | ck           | Yes                                                     |                                                   |       |  |  |  |
| Indicator                               |              | 1 Bi-Colour LED<br>1 Piezo Sounder                      |                                                   |       |  |  |  |
| Colour                                  | PBT Housing  | ing Gray ABS Plastic                                    |                                                   |       |  |  |  |
|                                         | Metal Box    | Brushed Stainless Steel                                 |                                                   |       |  |  |  |
| Dimensions                              | PBT only     | 113.75                                                  | 5(L)x65.20(W)x28.20                               | (H)   |  |  |  |
| (,,,,,,,,,,,,,,,,,,,,,,,,,,,,,,,,,,,,,, | Metal Box    | 150(L)x92(W)x49.28(H)                                   |                                                   |       |  |  |  |
| Housing Mate                            | rial         | PBT Keypad Housing<br>Metal box: 316 Stainless Steel    |                                                   |       |  |  |  |

## **TABLE OF USERS**

Name of On-Site Programmer(s): \_\_\_\_\_\_ Installation Company: \_\_\_\_\_

## DEFAULT MASTER CODE:- \*123456#

Tel: \_\_\_\_\_ Date: \_\_\_\_\_

USER MASTER CODE: \_\_\_\_\_

Lock Time: \_\_\_\_\_ \_ Lock Type: \_\_\_\_\_

| User Address | Users Name | Card ID | User Code | Date |
|--------------|------------|---------|-----------|------|
|              |            | •       |           |      |
|              |            | ,       |           |      |
|              |            | ,       |           |      |
|              |            | ;       |           |      |
|              |            | ;       |           |      |
|              |            | ;       |           |      |
|              |            | . ,     |           |      |
|              |            | ;       |           |      |
|              |            | ;       |           |      |
|              |            | ;       |           |      |
|              |            | ;       |           |      |
|              |            | ;       | 1         |      |
|              |            | :       |           |      |
|              |            | ;       |           |      |
|              |            | :       |           |      |
|              |            |         |           |      |
|              |            |         |           |      |
|              |            | •       |           |      |
|              |            | •       |           |      |
|              |            | •       |           |      |
|              |            | •       |           |      |
|              |            | ,       |           |      |
|              |            | ,       |           |      |
|              |            | ,       |           |      |
|              |            | ,       |           |      |
|              |            | ,       |           |      |
|              |            | ;       |           |      |
|              |            | ;       |           |      |
|              |            | ;       |           |      |
|              |            | ;       |           |      |
|              |            | ;       |           |      |
|              |            | ;       |           |      |
|              |            | ;       |           |      |
|              |            | ;       |           |      |
|              |            | ;       |           |      |
|              |            | . ,     |           |      |
|              |            | . ,     |           |      |
|              |            | . ,     |           |      |
|              |            | ;       |           |      |
|              |            | ;       |           |      |
|              |            | ;       |           |      |
|              |            |         |           |      |
|              |            | •       |           |      |
|              |            | ;       | 1         | İ    |
|              |            | ;       |           |      |
|              |            | :       |           |      |
|              | 1          |         |           |      |
|              |            | ,       |           |      |
|              |            | •       |           |      |
|              |            | •       |           |      |
|              |            | •       |           |      |
|              |            | •       |           |      |
|              | 1          | ,       | 1         | 1    |

We recommend this page should be filled in and regularly updated and kept in a safe and secure location by the person responsible for the upkeep of the system.